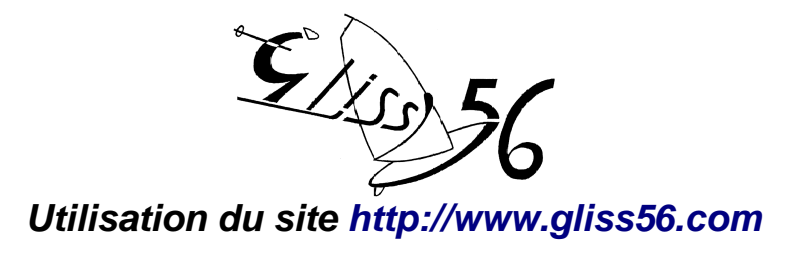

Le site est sécurisé et comporte plusieurs niveaux d'accès et d'informations.

# Accès Public :

| Menu Adhérent                                              |                                                                                                    |  |
|------------------------------------------------------------|----------------------------------------------------------------------------------------------------|--|
| Т                                                          | ut sur Valloire 2011                                                                                                    |  |
| Le                                                         | s webcams de Valloire                                                                                                    |  |
| Pour<br>et j'ir                                            | en savoir plus, je m'identifie<br>dique mon :<br>Identifiant ou adresse de<br>iel                                                                                                    |  |
| 3                                                          | Mot de passe                                                                                                    |  |
| om                                                         | Connexion                                                                                                    |  |
| lom<br>erd                                                 | Connexion<br>d'utilisateur / mot de passe<br>u ?                                                                                                    |  |
|                                                            | Connexion<br>d'utilisateur / mot de passe<br>u ?<br>enu principal                                                                                                    |  |
| M<br>Ac                                                    | Connexion<br>d'utilisateur / mot de passe<br>u 2<br>enu principal<br>excueil<br>séjour 2011                                                                                                    |  |
|                                                            | Connexion<br>d'utilisateur / mot de passe<br>u 2<br>enu principal<br>ecueil<br>séjour 2011<br>us nos séjours au ski                                                                                                   |  |
| M<br>Ac<br>Le<br>To                                        | Connexion<br>d'utilisateur / mot de passe<br>u 2<br>enu principal<br>seijour 2011<br>us nos séjours au ski<br>s journées "Mer"                                                                                        |  |
| M<br>Ac<br>Le<br>Po                                        | Connexion<br>d'utilisateur / mot de passe<br>u 2<br>enu principal<br>scueil<br>séjour 2011<br>us nos séjours au ski<br>s journées "Mer"<br>ur nous contacter                                                          |  |
| M<br>Ac<br>Le<br>Po<br>Co                                  | Connexion<br>d'utilisateur / mot de passe<br>u 2<br>enu principal<br>seijour 2011<br>us nos séjours au ski<br>s journées "Mer"<br>ur nous contacter<br>nseil d'Administration                                         |  |
| No<br>No<br>No<br>No                                       | Connexion<br>d'utilisateur / mot de passe<br>u 2<br>enu principal<br>segiour 2011<br>segiour 2011<br>sus nos ségiours au ski<br>s journées "Mer"<br>s journées "Mer"<br>s statuts                                     |  |
| Nom<br>Derd<br>M<br>Ac<br>Le<br>To<br>Le<br>Po<br>Co<br>No | Connexion<br>d'utilisateur / mot de passe<br>u 2<br>enu principal<br>sejour 2011<br>se nos séjours au ski<br>s journées "Mer"<br>se nous contacter<br>mseil d'Administration<br>s Statuts<br>side utilisateur du site |  |

Tout visiteur accède directement à ce niveau, sans avoir besoin de s'identifier, et voir la page d'accueil du site, qui présente l'association et ses dirigeants. Et, dans les menus affichés à droite, il peut :

- S'identifier, avec l'identifiant personnel et le mot de passe associé, qui lui ont été envoyés lors de l'enregistrement dans le site;
- Accéder aux webcams de la station du prochain séjour Gliss'56,

Dans le Menu principal il accède, outre la page d'accueil, à:

- Une présentation succincte du prochain séjour, avec le formulaire d'adhésion à Gliss'56 et le formulaire d'inscription au séjour;
- la liste de tous les séjours de ski organisés par Gliss'56, avec accès aux documents et photos de chaque séjour;
- voir la page des journées mer;
- accéder à la page "pour nous contacter", pour envoyer un message personnel à un dirigeant de Gliss'56;
- voir la composition du Conseil d'administration de Gliss'56;
- consulter les statuts et le règlement intérieur de Gliss'56;
- consulter les guides d'utilisation du site gliss'56 (dont cette page);
- consulter la liste des sites amis référencés par Gliss'56;

# Adhérent identifié :

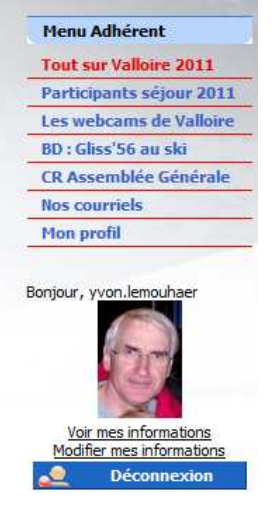

Chaque est notifié de son identifiant et son mot de passe au fur et à mesure des enregistrements dans la base de données interne au site. ...

Quand un adhérent Gliss'56 a saisi son identifiant et le mot de passe, il accède à des **choix supplémentaires** dans le menu Adhérent :

- Toutes les informations sur le prochain séjour ...
  - une page différente de la page "accès public", qui contient toutes les informations dans laquelle les informations seront enrichies au fur et à mesure des nouveautés,
  - La liste complète des participants au prochain séjour, avec la possibilité d'envoyer un message à un participant;
  - l'accès à la BD pastiche de Gliss'56;
  - le compte-rendu de la dernière Assemblée Générale;
    - l'accès à tous les courriels envoyés aux adhérents;
- l'accès aux informations le concernant dans le fichier de Gliss'56 (application de la loi informatique et libertés),
- la possibilité de corriger lui-même les informations qui le concernent,
- un bouton de déconnexion;
- -
- et en plus, quand l'adhérent identifié choisit dans le menu principal, le menu "tous nos séjours au ski", on lui propose de répondre à un sondage sur sa station préférée, (exemple sur la copie d'écran ici à droite →)

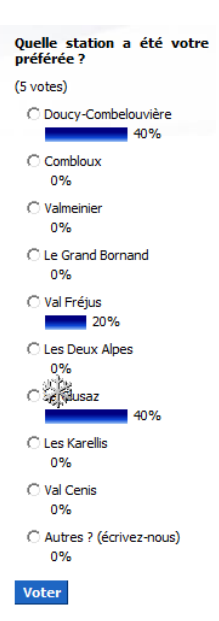

### J'ai perdu mon identifiant ou mon mot de passe :

Pas de panique, ça peut arriver à tout le monde ...

| Lonnexion                    |      |
|------------------------------|------|
| Nom d'utilisateur / mot de p | asse |
| perdu ?                      |      |

Il suffit de cliquer sur "Nom d'utilisateur / mot de passe perdu ?", juste en dessous du bouton de connexion

Et l'écran ci-dessous s'affiche alors :

| Vous avez perdu votre identifiant ou vot                                                                                            | re mot de passe ?                                                                                                    |
|----------------------------------------------------------------------------------------------------|----------------------------------------------------------------------------------------------------|
| Rappel nécessaire pour: ┌─ Identi<br>☞ Mot de                                                                                       | fiant perdu<br>e passe perdu                                                                                                    |
| <ul> <li>Si vous avez perdu votre mot de p<br/>identifiant et votre adresse de cour<br/>recevrez un nouveau mot de passe</li> </ul> | asse mais que vous connaissez votre identifiant, veuillez entrer votre<br>riel, appuyez sur le bouton "Envoyer le mot de passe", et vous<br>rapidement. Utilisez ce pouveau mot de passe pour accéder au site<br>Vous avez perdu votre identifiant ou votre mot de passe ?                                                                                                    |
| Identifiant :                                                                                                    | Rappel nécessaire pour: 🔽 Identifiant perdu<br>Mot de passe perdu                                                                                                    |
|                                                                                                    | <ul> <li>Si vous avez perdu votre identifiant et votre mot de passe, veuillez récupérer d'abord l'identifiant, puis le mot de passe. Pour récupérer l'identifiant, veuillez entrer votre adresse de courriel, en laissant vide le champ "Nom d'utilisateur", puis cliquez sur le bouton "Envoyer le Nom d'utilisateur" et votre identifiant sera envoyé à votre adresse de courriel. De là, vous pouvez utiliser ce même formulaire pour recouvrer votre mot de passe.</li> </ul> |
| Dans cet écran, qui vous                                                                                                    | Adresse de courriel :                                                                                                    |
| rappelle la démarche à suivre il vous suffit d'india                                                                                | ner ·                                                                                                    |
| <ul> <li>votre identifiant, (si</li> </ul>                                                                                          | vous vous en rappelez),                                                                                                    |

• et votre adresse courriel,

puis de cliquer sur le large bouton Envoyer mon identifiant et mon mot de passe

Et vous recevez, en quelques minutes, dans votre boite à lettres personnelle, le rappel de votre identifiant et un nouveau mot de passe (aléatoire, fourni par le système) par courriel automatique.

### Les images de fond d'écran :

L'image de fond de l'écran change à chaque fois que l'on se connecte sur le site.

Il y a 20 images en tout, et une image différente sera affichée chaque connexion ...

On peut forcer le changement de l'image (avec délai au moins 1 minute) en appuyant sur la touche "F5" du clavier,

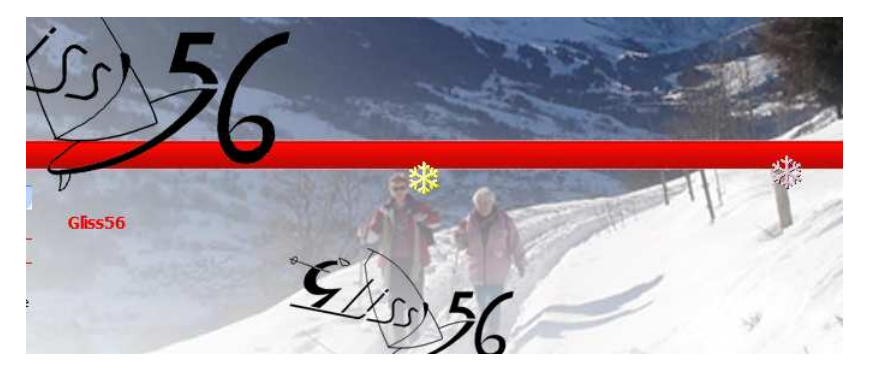

ou en cliquant sur l'icône de rafraîchissement de la page dans la barre de titre d'Internet Explorer.

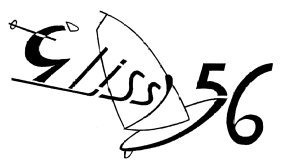

## Les photos sur le site internet <u>http://www.gliss56.com</u>

Les photos prises durant les séjours sont accessibles sur la page du séjour.

Donc, dans le **menu principal**, cliquez sur la ligne : Tous nos séjours

La liste intégrale des séjours s'affiche alors :

Et il vous suffit de cliquer sur le nom du séjour souhaité pour afficher les informations. 2010 Doucy-Combelouviere

|                         | COLORADOR STATE | 1 2011 Valloire        |
|-------------------------|-----------------|------------------------|
|                         | au ski          | 2 2010 Doucy-Combelouv |
| Menu principal          |                 | 3 2009 Doucy-Combelouy |
| Accueil                 |                 | 4 2008 Combloux        |
| Le séiour 2011          |                 | 5 2007 Combloux        |
| Tous nos séjours au ski |                 | 6 2006 Valmeinier      |
| Les journées "Mer"      |                 | 7 2005 Valmeinier      |

En 2010, nous sommes retournés pour la seconde année consécutiv vacances de l'Eau Rousse, géré par Cap'Vacances. Situé au centre du petit hameau de Combelouvière, et face au télésiège qui ouvre le do Saint François Longchamp, c'est le départ et retour skis aux pieds ...

Rappel : à chaque fois qu'un texte est souligné, il s'agit d'un lien sur lequel on peut cliquer pour ouvrir une autre page d'informations. Ex : <u>l'Eau Rousse</u> dans la copie d'écran cidessus

Les photos sont situées plus bas dans la page avec 2 icônes sous chaque photo :

- La loupe pour agrandir la photo
- Le disque pour télécharger la photo dans votre ordinateur

2 couleurs d'encadrement les différencient :

- celles encadrées en vert sont accessibles à tout le monde:
- celles encadrées en orange concernent les participants au séjour, et ne peuvent être agrandies et téléchargées que par les membres de Gliss'56,

après identification préalable dans le **menu Adhérent** (en haut à gauche)

Pour télécharger une photo sur votre ordinateur, il suffit de cliquer sur

l'icône représentant un disque associée à l'image souhaitée, et d'indiquer le chemin où vous voulez l'enregistrer sur votre ordinateur.

Si vous ne vous êtes pas fait connaître avant de cliquer sur ce bouton, vous arriverez sur l'écran de saisie de l'identifiant.

Je suis à la recherche de photos pour tous les séjours de ski Gliss'56.

Si vous en avez, Envoyez-les moi par courriel à l'adresse : gliss56@laposte.net,

Ou envoyez-moi un message, je vous enverrai la méthode pour les télécharger sur le site

internet.

Menu Adhérent Tout sur Valloire 2011

et j'indique mon :

🧿 Mot de passe

courrie

Les webcams de Valloire

Pour en savoir plus, je m'identifie

Identifiant ou adresse de

Pour toute guestion, une seule adresse : gliss56@laposte.net je vous répondrai vite.

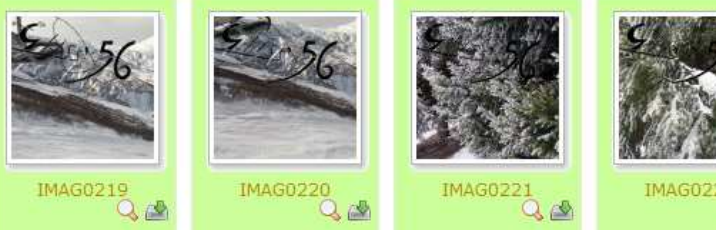

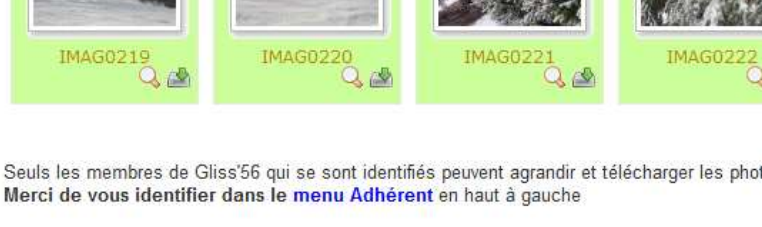

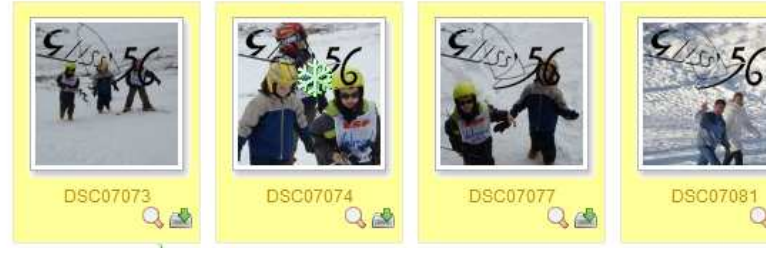

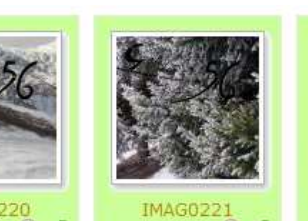

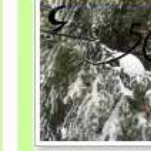